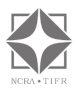

# NextCloud and Wm1 Account

- 1) Request for Linux user account and NextCloud account in wm1 server Send request email to: - <u>ratnakumar@ncra.tifr.res.in</u>, <u>meshram@ncra.tifr.res.in</u>
- 2) Configure key base login to the Linux user

Use command-line SSH to generate a key pair using the RSA algorithm. To generate RSA keys, on the command line, enter:

ssh-keygen -t rsa

you need to press Enter only after above command

- 3) Send generated public key (id\_rsa.pub) to System administrator (<u>ratnakumar@ncra.tifr.res.in</u>, OR meshram@ncra.tifr.res.in) Location: ~/.ssh/id rsa.pub
- Try to login to wm1 after account creations using Terminal ssh username@wm1

# NextCloud

1) Login to NextCloud, in Browser https://wml.ncra.tifr.res.in

| 🗕 🔴 🔍 🔤 Log                                    | gin – Nextcloud     | × +                                                     |           |
|------------------------------------------------|---------------------|---------------------------------------------------------|-----------|
| $\leftarrow \  \   \rightarrow \  \   {\bf G}$ | ○ A https://v       | n1.ncra. <b>tifr.res.in</b> /index.php/login            | \$        |
| 🔢 Apache — Indico 2                            | 🕑 flag printing 🛛 👔 | nix / Linux - Using 💮 Laravel Ldap 🖸 API Authentication | ≫ 🗋 Other |
|                                                |                     |                                                         |           |
|                                                |                     |                                                         |           |
|                                                |                     | Less in to Neuteland                                    |           |
|                                                |                     | Log in to Nextcloud                                     |           |
|                                                |                     | Account name or email                                   |           |
|                                                |                     |                                                         |           |
|                                                |                     | Password                                                |           |
|                                                |                     | <b>O</b>                                                |           |
|                                                |                     | ightarrow Log in                                        |           |
|                                                |                     | Forgot password?                                        |           |
|                                                |                     |                                                         |           |
|                                                |                     |                                                         |           |
|                                                |                     |                                                         |           |
|                                                |                     |                                                         |           |

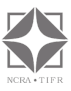

### 2) Enter provided Username and Password

| Dashboard - Nextcloud X +                                  |                                                         |                                                   |                                                          |
|------------------------------------------------------------|---------------------------------------------------------|---------------------------------------------------|----------------------------------------------------------|
| ← → C O A https://wm1.ncm                                  | .tifr.res.in/index.php/apps/deathboard/                 |                                                   |                                                          |
| 🗄 Apache — Indico 2 📀 flag printing 🚯 Unix / Linux - Using | 🛞 Laravel Ldap 🔲 API Authentication 🛛 🥯 Create Custom I | Faca 🚭 Concept of Route M 💮 RTMNU 🔼 How To Fix Ma | cBoo 🕒 Indesign Tutorial: Cr 🔇 Learning Indico 🧥 Getting |
| Dash Files Photos Activity Mail Conta                      | Calen Notes Deck Forms                                  |                                                   |                                                          |
| Files                                                      |                                                         |                                                   |                                                          |
|                                                            | Good                                                    | afternoon, Shiikumar Me                           | esnram                                                   |
|                                                            |                                                         |                                                   |                                                          |
|                                                            |                                                         | • Set status C Loading weather                    |                                                          |
|                                                            |                                                         |                                                   |                                                          |
|                                                            |                                                         |                                                   |                                                          |
|                                                            | Recommended files                                       | Minimortant mail                                  | Upcoming events                                          |
|                                                            |                                                         |                                                   |                                                          |
|                                                            | Documents                                               |                                                   |                                                          |
|                                                            | pl.png                                                  |                                                   | e e e e e e e e e e e e e e e e e e e                    |
|                                                            |                                                         | ~                                                 |                                                          |
|                                                            | test                                                    | No message found yet                              | No upcoming events                                       |
|                                                            |                                                         |                                                   |                                                          |
|                                                            |                                                         |                                                   |                                                          |
|                                                            |                                                         | Set up an account                                 | Create a new event                                       |
|                                                            |                                                         |                                                   |                                                          |
|                                                            |                                                         |                                                   |                                                          |

You will see below screen Dashboard after successful Login, Click on Files

# 3) Upload Files or Drag and Drop in this area

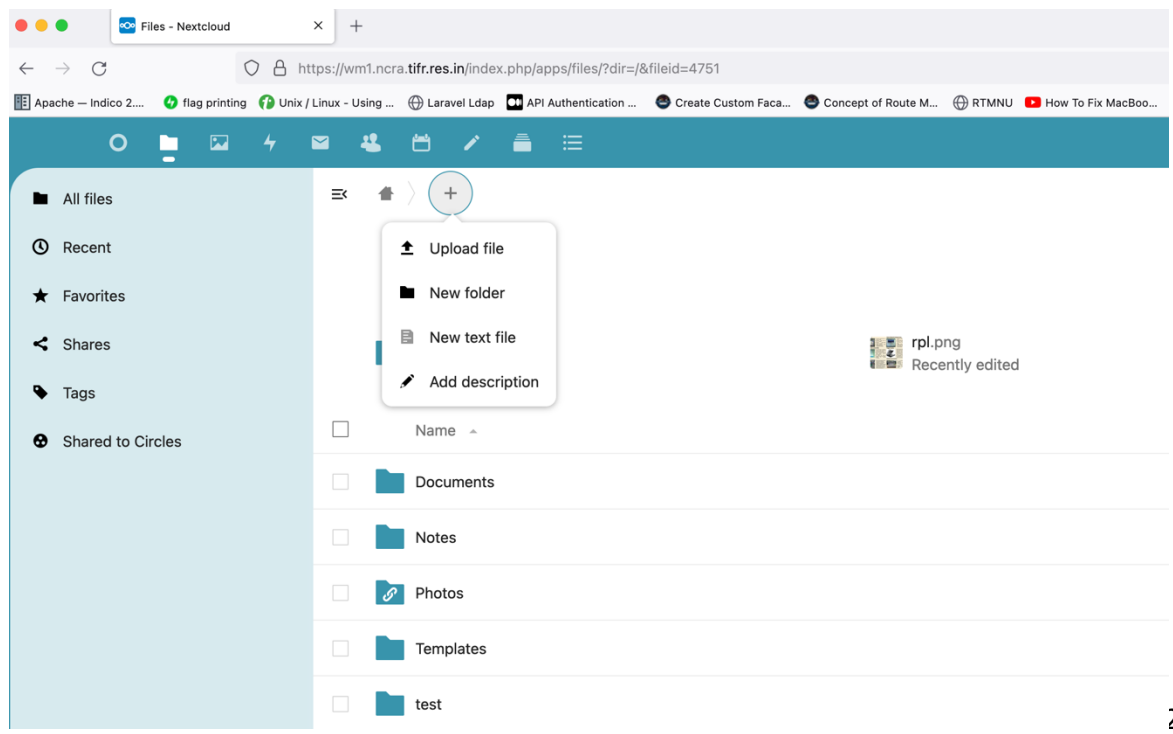

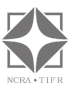

# 4) Uploading started, you can see the progress.

| ••           | I Eil           | les - Nextcloud |          | × +       | -       |                           |                          |                    |                    |                   |                   |                |
|--------------|-----------------|-----------------|----------|-----------|---------|---------------------------|--------------------------|--------------------|--------------------|-------------------|-------------------|----------------|
| $\leftarrow$ | $\rightarrow$ C | (               | C A ht   | tps://wr  | m1.ncra | tifr.res.in/inde>         | x.php/apps/files/?dir=/8 | fileid=4751        |                    |                   |                   |                |
| 🗄 Apa        | ache — Indico 2 | 🕢 flag printing | 🕜 Unix / | Linux - L | sing    | 🕀 Laravel Ldap            | API Authentication       | Create Custom Faca | Concept of Route M | RTMNU             | How To Fix MacBoo | 🕒 Indesign Tut |
|              | 0               |                 | 4        |           | 4       | <b>H</b> 🖌                | ≜ ≔                      |                    |                    |                   |                   |                |
|              | All files       |                 |          | ≡×        | #       | ) +                       | a few seconds            | ×                  |                    |                   |                   |                |
| 0            | Recent          |                 |          |           |         |                           |                          |                    |                    |                   |                   |                |
| *            | Favorites       |                 |          |           |         |                           |                          |                    |                    |                   |                   |                |
| <            | Shares          |                 |          |           |         | Documents<br>Recently edi | ited                     |                    | rpl.pl             | ng<br>ntly edited |                   |                |
| •            | Tags            |                 |          |           |         |                           |                          |                    |                    |                   |                   |                |
| Ø            | Shared to Cir   | rcles           |          |           |         | Name 🔺                    |                          |                    |                    |                   |                   |                |
|              |                 |                 |          |           |         | Documents                 |                          |                    |                    |                   |                   |                |
|              |                 |                 |          |           |         | Notes                     |                          |                    |                    |                   |                   |                |
|              |                 |                 |          |           | S       | Photos                    |                          |                    |                    |                   |                   |                |
|              |                 |                 |          |           |         | Templates                 |                          |                    |                    |                   |                   |                |
|              |                 |                 |          |           |         | test                      |                          |                    |                    |                   |                   |                |
|              |                 |                 |          |           |         | videos                    |                          |                    |                    |                   |                   |                |
|              |                 |                 |          |           | -       |                           |                          |                    |                    |                   |                   |                |

# 5) Uploaded File is visible in the same location

| •••                      |            | 🚾 File  | s - Nextcloud |         | ×         | +           |                          |                          |                      |                    |                    |                   |                        |
|--------------------------|------------|---------|---------------|---------|-----------|-------------|--------------------------|--------------------------|----------------------|--------------------|--------------------|-------------------|------------------------|
| $\leftarrow \rightarrow$ | C          |         |               | 08      | https:    | //wm1.no    | a.tifr.res.in/inde       | ex.php/apps/files/?dir=/ | &fileid=4751         |                    |                    |                   |                        |
| 🗄 Apach                  | ne — Indio | co 2    | 🕢 flag printi | ng 😱 Un | ix / Linu | x - Using . | 💮 Laravel Ldap           | API Authentication       | 😂 Create Custom Faca | Concept of Route M | ⊕ RTMNU            | How To Fix MacBoo | 🕨 Indesign Tutorial: C |
|                          |            | 0       | - 🖂           |         |           | - 42        | <b>H</b> /               | ≜ ≔                      |                      |                    |                    |                   |                        |
| •                        | All files  | ;       |               |         | -         | <b>× 1</b>  | $+$ $\langle$ +          |                          |                      |                    |                    |                   |                        |
| () F                     | Recent     |         |               |         |           |             |                          |                          |                      |                    |                    |                   |                        |
| ★ F                      | Favorite   | es      |               |         |           |             |                          |                          |                      |                    |                    |                   |                        |
| < :                      | Shares     |         |               |         |           |             | Documents<br>Recently ed | lited                    |                      | rpl.p<br>Rece      | ng<br>ently edited | 1                 |                        |
| <b>•</b> 1               | Tags       |         |               |         |           |             |                          |                          |                      |                    |                    |                   |                        |
| <b>⊕</b> :               | Shared     | to Circ | les           |         |           |             | Name 🔺                   |                          |                      |                    |                    |                   |                        |
|                          |            |         |               |         |           |             | Documents                |                          |                      |                    |                    |                   |                        |
|                          |            |         |               |         |           |             | Notes                    |                          |                      |                    |                    |                   |                        |
|                          |            |         |               |         |           |             | Photos                   |                          |                      |                    |                    |                   |                        |
|                          |            |         |               |         |           |             | Templates                |                          |                      |                    |                    |                   |                        |
|                          |            |         |               |         |           |             | test                     |                          |                      |                    |                    |                   |                        |
|                          |            |         |               |         |           |             | videos                   |                          |                      |                    |                    |                   |                        |
|                          |            |         |               |         |           |             | vpn                      |                          |                      |                    |                    |                   |                        |
|                          |            |         |               |         |           |             | wm1-ncra_o               | cloud                    |                      |                    |                    |                   |                        |
|                          |            |         |               |         |           |             | ▶ open_vpn_v             | windows.mov              |                      |                    |                    |                   |                        |
|                          |            |         |               |         |           |             | 8 folders ar             | nd 1 file                |                      |                    |                    |                   |                        |

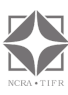

- 42 -SM **E ( )** + ... All files ③ Recent ★ Favorites Recently Documents Recently edited < Shares Recently edited cently edited Tags Modified Name 🔺 Size Shared to Circles Documents 3 hours ago < ... 0 KB Notes < ... 0 KB 6 months ago Photos 13 days ago Shared .... 19.1 MB Templates < ... 0 KB 5 months ago test 0 KB 14 days ago < ... videos < ... 0 KB 4 months ago < 0 KB 3 months ago vpn ... wm1-ncra\_cloud < ... 0 KB 5 months ago open\_vpn\_windows.mov < 197.8 MB 6 months ago ... 8 folders and 1 file 216.9 MB
- 6) Share Link Click on File Share link icon

7) Click on Share Link (+)

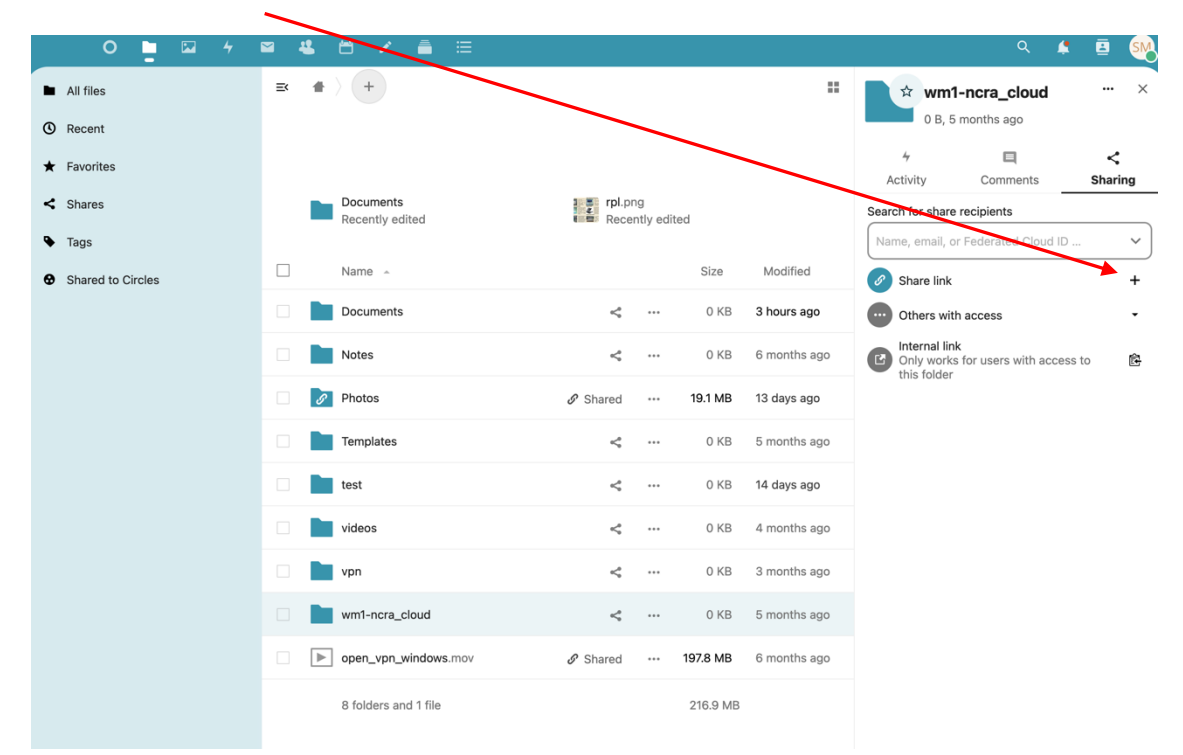

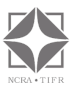

| É Firefox File Edit View History                                                                                                    | ookmarks Tools Window Help                                                                                                    |                                                                                                    |
|----------------------------------------------------------------------------------------------------|----------------------------------------------------------------------------------------------------|----------------------------------------------------------------------------------------------------|
| Files - Nextcloud >                                                                                                    | +                                                                                                    | ~                                                                                                    |
| $\leftarrow$ $\rightarrow$ C O A https:                                                                                                    | wm1.ncra. <b>tifr.res.in</b> /index.php/apps/files/?dir=/&fileid=4751                                                                                                    | ය 🛛 🖸 =                                                                                                    |
| 📳 Apache – Indico 2 🕜 flag printing 👔 Unix / L                                                                                                    | ux - Using 💮 Laravel Ldap 💶 API Authentication 🥥 Create Custom Faca                                                                                                    | Concept of Route M   RTMNU   C Other Bookmarks                                                                                                    |
| 0 🔄 🖾 4 🖻                                                                                                    | 😃 🖆 🖌 🚔 🖂                                                                                                    | a 🖌 🧧 🕺                                                                                                    |
| <ul> <li>O ■ ⊠ 4</li> <li>All files</li> <li>© Recent</li> <li>★ Favorites</li> <li>Shares</li> <li>Tags</li> <li>The optimization of the optimization of the optimiz</li></ul> | Image: Solution of the second second sec | <ul> <li>A light of months ago</li> <li>A ctivity Connents Sharing Versions</li> <li>Search for share recipitents</li> <li>Name, email, or Federated Noud ID </li> <li>Activity Connents Sharing Versions</li> <li>Search for share recipitents</li> <li>Name, email, or Federated Noud ID </li> <li>Others with access found</li> <li>Others with access found</li> <li>Others with access found</li> <li>Internal link</li> <li>Only works for users with access found</li> <li>Internal link</li> <li>Only works for users with access found</li> <li>Share link</li> <li>Share link</li> <li>Internal link</li> <li>Only works for users with access found</li> <li>Share link</li> <li>Share link</li></ul> |
|                                                                                                    | open_vpn_wimov & Shared ···· 197.8 MB                                                                                                    | s 6 months ago                                                                                                    |
|                                                                                                    | 8 folders and 1 file 216.9 M                                                                                                    | ив                                                                                                    |

8) Copy File location sharing link by clicking on this Icon

9) Now open new Private window of Browser and paste the copied Link, Download button should be there. So now you can share this link to the External user. Ex <u>https://wm1.ncra.tifr.res.in/index.php/s/E5xeXBx8JHGQdLj</u>

| C                                | A https://wm1.ncr                          |                                                                                                    |                    |                    |                                                                                                    |                                                                                                    |
|----------------------------------|--------------------------------------------|----------------------------------------------------------------------------------------------------|--------------------|--------------------|----------------------------------------------------------------------------------------------------|----------------------------------------------------------------------------------------------------|
| 🥵 flea printing                  |                                            | tifr.res.in/index.php/s/E5xeXBx8JHGQ                                                               | dLj                |                    | ⊡ ☆                                                                                                    | © * ź                                                                                                    |
| <ul> <li>neg printing</li> </ul> | 🕜 Unix / Linux - Using                     | 🕀 Laravel Ldap 😁 API Authentication                                                                | Create Custom Faca | Concept of Route M | ⊕ RTMNU                                                                                                    | >> 🗅 Other Bo                                                                                                    |
| pn_windows                       | .mov                                       |                                                                                                    |                    |                    |                                                                                                    | Download                                                                                                    |
|                                  |                                            |                                                                                                    |                    |                    |                                                                                                    |                                                                                                    |
| • • 0 (2) 10.74 Passes           | d : Max X D familied X                     | Sector X 0                                                                                         | × - 0 ×            |                    |                                                                                                    |                                                                                                    |
| <u>è</u> 🕸                       | ole TCP4-1116 vskadam install 2.5.2.661 a  | nije (Lana                                                                                         | (Drunised) -       |                    |                                                                                                    |                                                                                                    |
| <u>.</u>                         |                                            | Ċ.                                                                                                 |                    |                    |                                                                                                    |                                                                                                    |
|                                  | oper                                       | pr-sombole-124-1166-skaden-Čhal-252-601-and64.eve (J.S.MI)                                         |                    |                    |                                                                                                    |                                                                                                    |
| 8                                |                                            | & Downland                                                                                         |                    |                    |                                                                                                    |                                                                                                    |
|                                  |                                            |                                                                                                    |                    |                    |                                                                                                    |                                                                                                    |
|                                  |                                            |                                                                                                    |                    |                    |                                                                                                    | 1 miles                                                                                                    |
|                                  |                                            |                                                                                                    |                    |                    |                                                                                                    | and the second second s |
|                                  |                                            |                                                                                                    |                    | This               | and the second second s | and the                                                                                                    |
|                                  |                                            |                                                                                                    |                    | 1 th Way           | To have been the                                                                                                    |                                                                                                    |
|                                  | Schulah Needooligenge womber 106 116 viala | Nextchand - a safe home for all your data<br>fort your away free account<br>mode 232 titt wrdtCare |                    |                    |                                                                                                    |                                                                                                    |
|                                  | -                                          |                                                                                                    |                    |                    | and the second second                                                                                                    |                                                                                                    |
|                                  |                                            |                                                                                                    |                    |                    |                                                                                                    |                                                                                                    |
|                                  |                                            |                                                                                                    |                    |                    | State State State State State                                                                                                    | and the second data and                                                                                                    |
|                                  |                                            |                                                                                                    |                    |                    | And a state of the state of the |                                                                                                    |
| C BPC Marry                      |                                            | Q Seet                                                                                             | 0 - 0 0 - 0 -      |                    | -                                                                                                    | 80G @ 00 D 1247                                                                                                    |
|                                  |                                            |                                                                                                    |                    |                    |                                                                                                    |                                                                                                    |

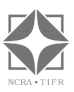

# 10) Download File using wget command

Type wget and paste copied link and /download at the last

\$ wget <u>https://wm1.ncra.tifr.res.in/index.php/s/E5xeXBx8JHGQdLj/download</u>
press Enter

Now downloaded file or folder will have name as "download", user need to rename it with file extension

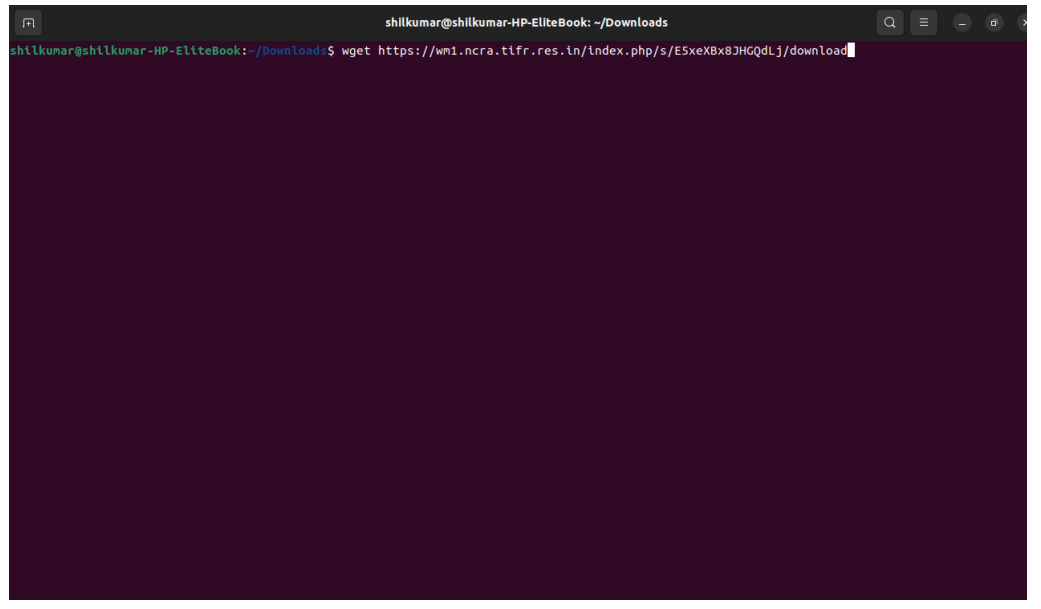

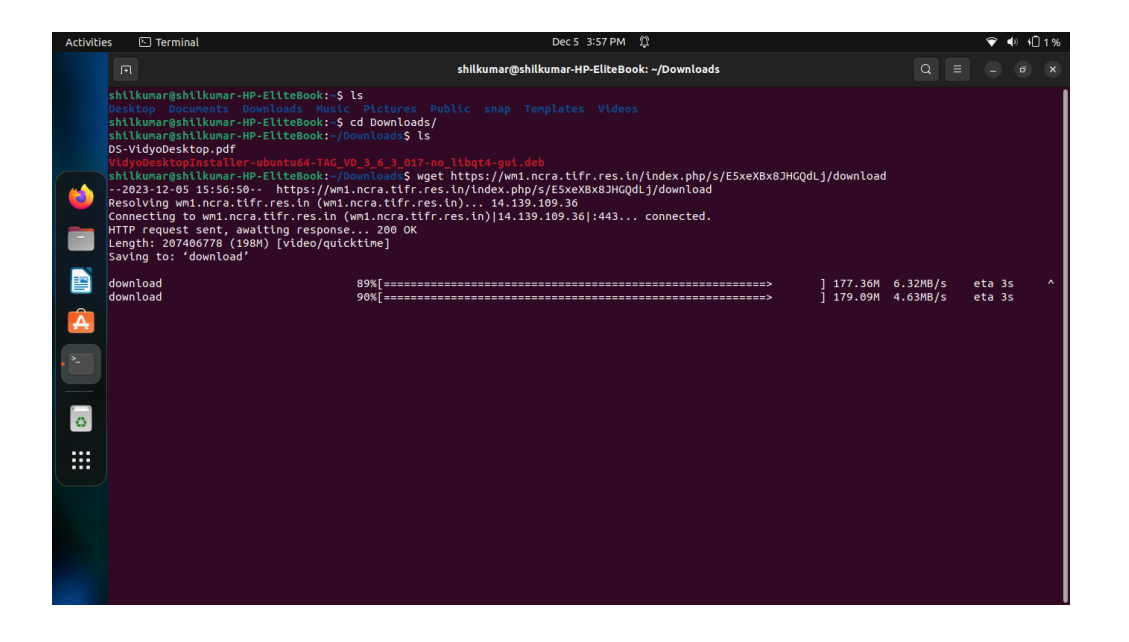

By this way sharing the link via Email to the external user enable them to Download the file using Browser or wget commands

# Upload Files using SCP Command and View in the NextCloud window

- 1) Login to wm1 ssh username@wm1
- Go to /data/pub/ncraftp/USERNAME/files
   Here you will see the files and folders store by NextCloud
- 3) Upload files:
  - From Your computer

### scp -r FILENAME USERNAME@wm1:/data/pub/ncraftp/USERNAME/files

EX. scp -r gnuplot-5.4.1.pkg meshram@wm1:/data/pub/ncraftp/meshram/files

Your file gets uploaded on the NextCloud, Please wait till uploading finish.

**Refresh the browser(after 10 min)** window to see the file we copied using SCP command, sometimes depends on the File size. Observe the file size and uploaded file size.

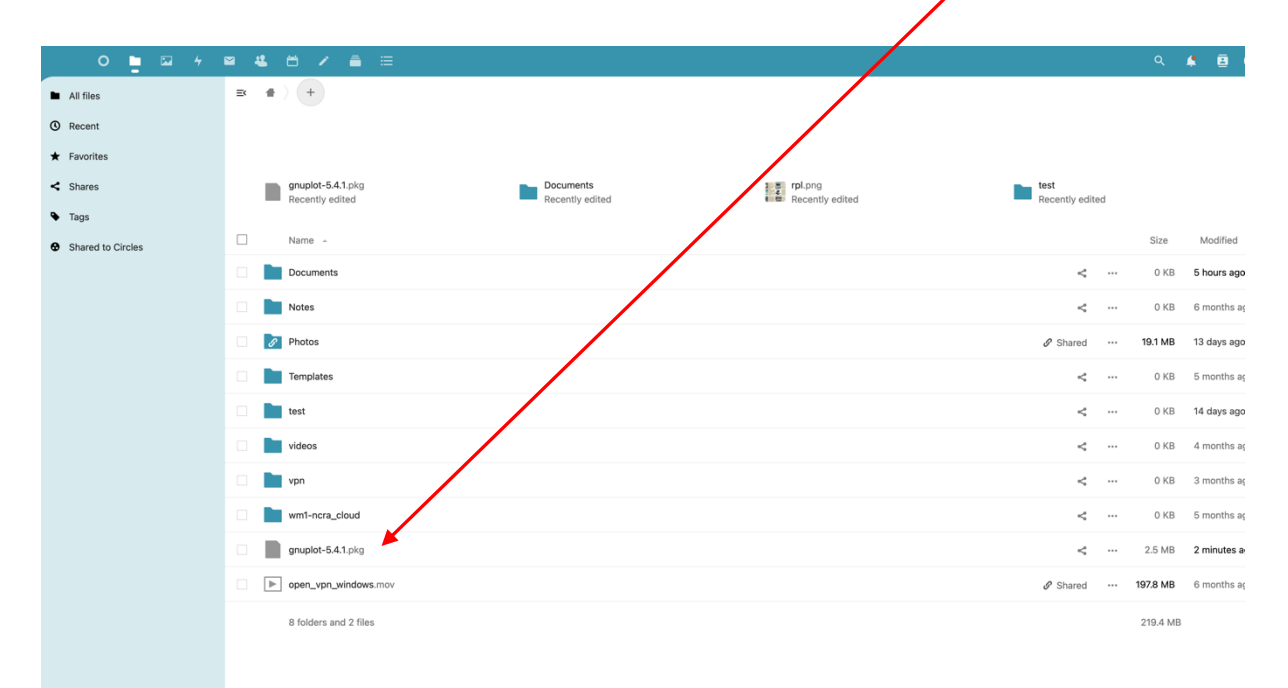

# **Deleting Files**

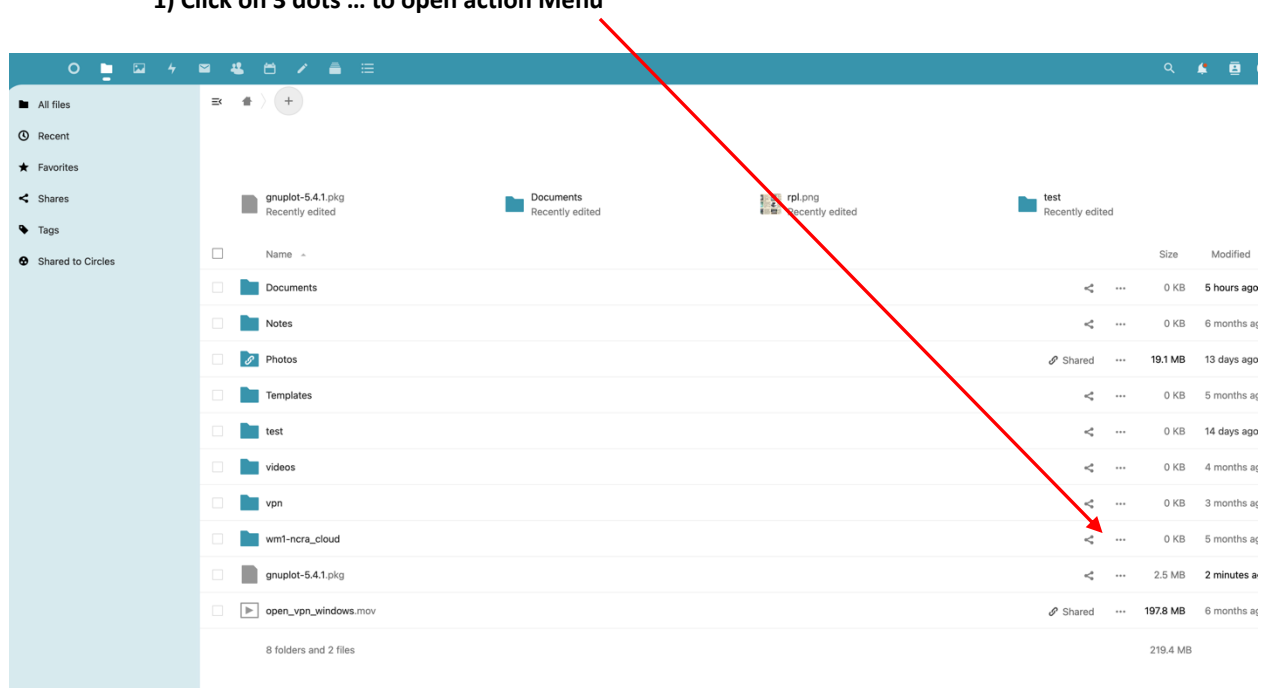

#### 1) Click on 3 dots ... to open action Menu

### 2) Select Delete File or any other action you want.

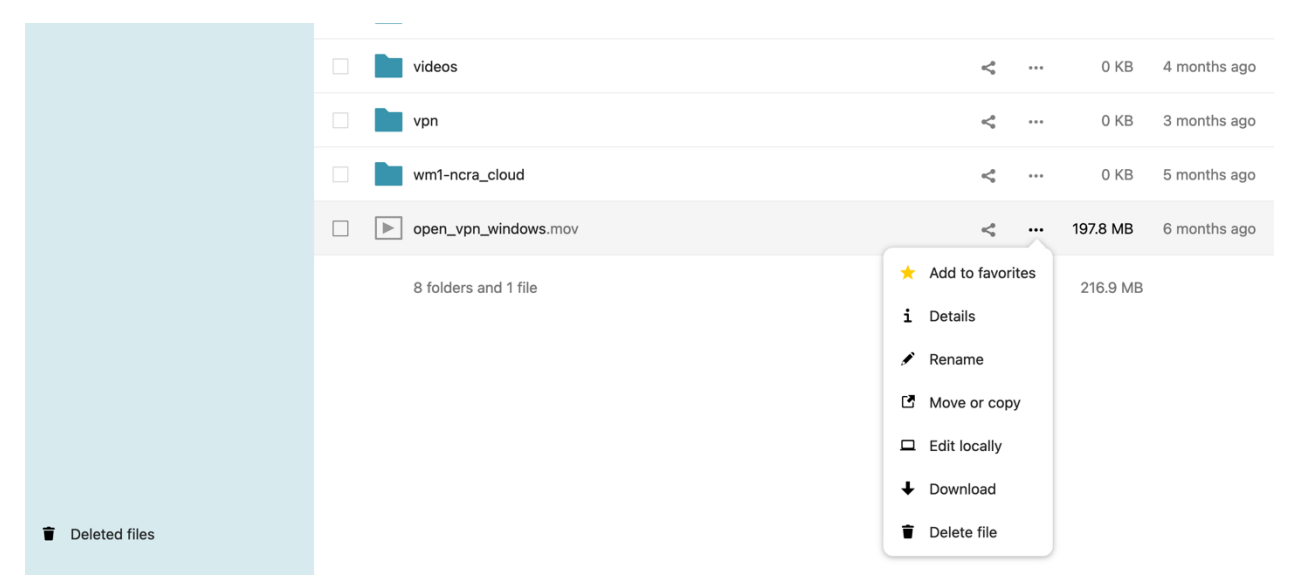

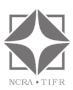

# How to Change Default Password?

You can change your default password shared by IT team

1) Click on Right Top corner on Username

| ♀ ■ ∞ + ∞ 4 ≝ ≝ =    |                                |                    | ۹ 🔺 🖪 👀                                           |
|----------------------|--------------------------------|--------------------|---------------------------------------------------|
| Good                 | l morning, Shilkumar Mes       | shram              | Shiikumar Meshram<br>View profie                  |
|                      | Set status     29 °C clear sky |                    | Set status                                        |
|                      |                                |                    | Appearance and accessionity     Personal settings |
| Recommended files    | Magnetic Important mail        | Upcoming events    | E Administration settings                         |
| esm                  |                                |                    | + Apps                                            |
| helper-create-regexp |                                | Ĥ                  | i About                                           |
| node_modules         | No message found yet           | No upcoming events | ? Help                                            |
| senver               |                                |                    | O Log out                                         |
| <b>b</b>             | Set up an account              | Create a new event |                                                   |
| bin                  |                                |                    |                                                   |
| bin 🧰                | Than                           | (You               |                                                   |
|                      | Customize                      |                    |                                                   |
|                      |                                |                    |                                                   |

2) Click on Settings/Personal Settings this window will open, Click on Security

|   | 0 🖿 🖾 4                      | ■ 4 8 / ≜ =                                      |                           |                                                       |                |
|---|------------------------------|--------------------------------------------------|---------------------------|-------------------------------------------------------|----------------|
|   | Personal                     | Profile picture                                  |                           |                                                       |                |
| 1 | Personal info                |                                                  | Full name 4               | Email 🛎 + Add                                         | Phone number   |
|   | Security                     |                                                  | Shilkumar Meshram         | meshram@ncra.tifr.res.in ····                         | Your phone nun |
|   | Notifications                | SM                                               |                           | Primary email for password reset and<br>notifications |                |
| ٥ | Mobile & desktop             |                                                  | Language                  | Locale                                                | Website        |
| < | Sharing                      |                                                  | English (US) -            | English (United States)                               | Your website   |
| * | Appearance and accessibility | ± •                                              | Help translate            | 05/08/2024 9:54:01 AM                                 |                |
| ବ | EPUB/CBZ/PDF ebook reader    | png or jpg, max. 20 MB                           |                           | Week starts on Sunday                                 |                |
| Q | Availability                 | Profile                                          | Fediverse (e.g. Mastodon) | Organisation                                          | Role           |
| Э | Flow                         | C Enable Profile                                 | Your handle               | Your organisation                                     | Your role      |
| ್ | Privacy                      |                                                  |                           |                                                       |                |
|   |                              | Shilkumar Meshram                                | About 🔒                   |                                                       |                |
|   | Administration               | 3101                                             | Your biography            |                                                       |                |
| E | Overview                     |                                                  |                           |                                                       |                |
| • | Support                      | <ul> <li>Edit your Profile visibility</li> </ul> |                           |                                                       |                |
| ٥ | Basic settings               |                                                  |                           |                                                       |                |
|   |                              |                                                  |                           |                                                       |                |

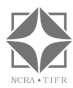

### Change Your Password here.

**NOTE:-** Password requirement:- minimum Charter length 9, one Uppercase, Lowercase, one special character and numbers

|     | 0 🖿 🖾 4                      | 4 🖰 🗡 🚔 🖂                                                            |  |
|-----|------------------------------|----------------------------------------------------------------------|--|
|     | Personal                     | Password                                                             |  |
| 1   | Personal info                | Current password                                                     |  |
| ₽   | Security                     | ٥                                                                    |  |
| ۰   | Notifications                | New password                                                         |  |
| ٥   | Mobile & desktop             | •                                                                    |  |
| Ť   | Appearance and accessibility | Change password                                                      |  |
| <   | Sharing                      |                                                                      |  |
| ଦ୍ଧ | EPUB/CBZ/PDF ebook reader    | Devices & sessions                                                   |  |
| 0   | Availability                 | Web, desktop and mobile clients currently logged in to your account. |  |
| ↔   | Flow                         | Device Last activity                                                 |  |
| of  | Privacy                      | This session seconds ago                                             |  |
|     |                              | Firefox 124 - OS X         15 days ago                               |  |
|     | Administration               | 🖵 Safari 17 - OS X 2 months ago                                      |  |
|     | Overview                     | App name Create new app password                                     |  |
| ٩   | Support                      |                                                                      |  |
| ¢   | Basic settings               |                                                                      |  |
| <   | Sharing                      |                                                                      |  |
|     |                              |                                                                      |  |

Shilkumar Meshram, <u>meshram@ncra.tifr.res.in</u> Ratna Kumar, <u>ratnakumar@ncra.tifr.res.in</u>

May 2024

file path:-Macintosh HD > Users/shilkumar/Documents/works/Next Cloud wm1 instructions